# How to Connect and Use a Siemens S7 Device

von Jari Krützfeld

# **Prerequisites**

In order to follow along, it would be helpful if you know a bit about:

- Service Basics Lesson
- Siemens SIMATIC S7 PLCs
- · Basic computer programming and networking
- YAML file format
- MQTT

### **Git URL**

### **Example Project Repo**

### Introduction

This lesson goes through the required steps to connect and use your Siemens SIMATIC S7 device with the Cybus Connectware. Following this tutorial will enable you to connect and use your own SIMATIC S7 device on the Connectware with ease!

The SIMATIC S7 is a product line of PLCs by Siemens that are widely used in industrial automation. The S7 is capable of connecting several sensors and actuators through digital or analog IOs which can be modular extended.

The read and write access to data on the PLC can be realized through the S7 Communication Services based on ISO-on-TCP (RFC1006). In this case the PLC acts as a server allowing communication partners to access PLC data without the need of projecting the incoming connections during PLC programming. We will use this feature to access the S7 from the Connectware.

### Setup

To follow the lesson you need to have a computer (!), a running Cybus Connectware instance and one of the following

a) A Siemens S7 PLC and access to STEP7 (TIA Portal) The S7 PLC needs to be configured using STEP7 in order to work correctly. The following configuration settings on your S7 device are needed:

• To activate the S7 Communication Services you need to enable PUT/GET access in PLC Settings. You should keep in mind that this opens up the controller access by other applications as well.

• To access data from data blocks you need to disable "Optimized Block Access" in data block attributes.

b) Conpot PLC Emulator Conpot can be used to emulate a Siemens S7 PLC.

# Writing the Commissioning File

The YAML format based *Commissioning File* tells the Cybus Connectware the type of device to be connected, its connection configuration and specifies the endpoints that should be accessed. Commissioning File details can be found in the Reference docs. For now let's focus on the three main resources in the file, which are

- Cybus::Connection
- Cybus::Endpoint
- Cybus::Mapping

In the following chapters we will go through the three resources and create an example Commissioning File in which we connect to a S7 device and enable read/write access to a data endpoint.

### Cybus::Connection

Inside of the resource section of the commissioning file we describe a connection to a device we want to use. All the information needed for the Connectware to talk to the device is defined here. This information for example includes the protocol to be used, the IP-Address and so on. Our connection resource could look like the following:

```
# ------#
# Connection Resource - S7 Protocol
# -------#
s7Connection:
   type: Cybus::Connection
   properties:
    protocol: S7
   connection:
    host: 192.168.2.60
    port: 102
    rack: 0
    slot: 1
   pollInterval: 1000
```

We define that we want to use the Cybus::Connection resource type, which tells the Connectware that we want to create a new device connection. To define what kind of connection we want to use, we are specifying

the S7 protocol. In order to be able to establish a connection to the device, we need to specify the connection settings as well. Here we want to connect to our S7 device on the given host IP, port, rack and slot number. Furthermore, we specified that the pollIntervall for reading the data will be set to one second.

#### Cybus::Endpoint

We want to access certain data elements on the PLC to either get data from or set data on the device. Similar to the Connection section of the commissioning file, we define an Endpoint section:

```
# ----- #
# Endpoint Resource - S7 Protocol
# ----- #
s7EndpointDB1000:
type: Cybus::Endpoint
properties:
    protocol: S7
    connection: !ref s7Connection
    subscribe:
    address: DB10,X0.0
```

We define that we want to introduce a specific endpoint, which represents a data element on the device, by using the Cybus::Endpoint resource. Equally to what we have done in the connection section, we have to define the protocol this endpoint is relying on, namely the S7 protocol. Every endpoint needs a connection it belongs to, so we add a reference to the earlier created connection by using <code>!ref</code> followed by the name of the connection resource. Finally we need to define which access operation we would like to perform on the data element and on which absolute address in memory it is stored at. In this case <code>subscribe</code> is used, which will read the data from the device in the interval defined by the referenced connection resource.

The boolean data element which is addressed here is on a Datablock Byte 0 Bit 0, you can learn more about addressing here.

### Cybus::Mapping

Now that we can access our data-points on the S7 device we want to map them to a meaningful MQTT topic. Therefore we will use the mapping resource. Here is an example:

Our example mapping transfers the data from the endpoint to a specified MQTT topic. The important part is where we define from which source we want the data to be transferred to which target. The source is defined by using **subscribe** and setting the **endpoint** to reference the endpoint from the endpoints section above. The target is defined by using **publish** and setting the **topic** to what MQTT topic we want the data to be published on. In this example we are using **!sub** which is similar to **!ref** but substitutes values from somewhere else as a string replacement.

#### **Interim summary**

Adding up the three previous sections, a full commissioning file would look like this:

```
---
description: >
    S7 Example

metadata:
    name: "S7 Device"

resources:
# -------##
# Connection Resource - S7 Protocol
# ------#
s7Connection:
    type: Cybus::Connection
    properties:
        protocol: S7
        connection:
```

```
host: 192.168.2.60
    port: 102
    rack: 0
    slot: 1
    pollInterval: 1000
 ------#
# Endpoint Resource - S7 Protocol
# ------#
 s7EndpointDB1000:
  type: Cybus::Endpoint
  properties:
   protocol: S7
   connection: !ref s7Connection
   subscribe:
    address: DB10,X0.0
 ----#
# Mapping Resource - S7 Protocol
# ------#
 mapping:
  type: Cybus::Mapping
  properties:
   mappings:
     - subscribe:
       endpoint: !ref s7EndpointDB1000
      publish:
       topic: !sub '${Cybus::MqttRoot}/DB1000'
```

### Writing Data

Usually we also want to write data to the device. This can easily be accomplished by defining another endpoint where we use write instead of subscribe.

```
s7EndpointDB1000Write:
type: Cybus::Endpoint
properties:
    protocol: S7
    connection: !ref s7Connection
    write:
    address: DB10,X0.0
```

We also append our mappings to transfer any data from a specific to the endpoint we just defined. mapping:

```
type: Cybus::Mapping
properties:
mappings:
    subscribe:
    endpoint: !ref s7EndpointDB1000
    publish:
        topic: !sub '${Cybus::MqttRoot}/DB1000'
    subscribe:
        topic: !sub '${Cybus::MqttRoot}/DB1000/set'
    publish:
        endpoint: !ref s7EndpointDB1000Write
```

To actually write a value, we just have to publish it on the given topic. In our case the topic would be services/ s7device/DB1000/set and the message has to look like this:

```
{
    "value": true
}
```

### Commission the device on the Connectware

We are finally ready to connect to our Siemens S7 PLC and use it! Go to the **Services** tab in the Connectware, click on the (+) button in the upper right corner and choose the Commissioning File that we just created.

| () Orderer |                 | Services   |                                          | admin 🕜 🕣 |
|------------|-----------------|------------|------------------------------------------|-----------|
|            | > Cybus         |            | ٩                                        | Ⅲ 〒 +     |
| 0          | Services        | Service Id | Select Service Commissioning File Status | Deviation |
| ۲          | Resources       |            | ttop in the right corner                 |           |
| Ø          | User Management |            | Browse No file selected.                 |           |
| ٩          | Explorer        |            | CANCEL CONFIGURE                         | loofo < > |
| 5          | Workbench       |            |                                          |           |
|            | System          |            |                                          |           |

In case you used parameters in the file, you will be prompted now to fill those in.

|    |                     | Serv | ices                                                      | admin (?) Э             |
|----|---------------------|------|-----------------------------------------------------------|-------------------------|
|    | > Cybus             |      | Configure Service                                         | Q <b>Ⅲ</b> = +          |
| 0  | Services            |      | Service ID * s7device                                     | atus Deviation          |
| ٢  | Resources 🗸 🗸       |      | only lower/uppercase letters and numbers from 0-9 allowed | right corner.           |
| 0  | User Management 🗸 🗸 |      | CANCEL INSTALL                                            | eroage 15 - 00 of 0 ( ) |
| ٩  | Explorer            |      |                                                           |                         |
| :: | Workbench           |      | Show commissioning file 🗸 🗸 🗸                             |                         |
|    | System 🗸            |      |                                                           |                         |

If you are ready, press *Install* and the service will be installed. The status section indicates the health of the service and the resources it defines.

| ( Orthurs |                 |   | Servi | ices         |           |         |                |      | admin     | 0 9   |
|-----------|-----------------|---|-------|--------------|-----------|---------|----------------|------|-----------|-------|
| ~         | Services        | 5 |       |              |           |         |                | ۹    | III Ŧ     | +     |
| 0         | Services        |   |       | Service Id 个 | Name      | Version | Status         |      | Deviation |       |
| ۲         | Resources       | ~ |       | s7device     | S7 Device |         | OISABLED       |      | NOT ENA   | ABLED |
| Ø         | User Management | ~ |       |              |           |         | Rows per page: | 15 🕶 | 1-1 of 1  | < >   |
| ٢         | Explorer        |   |       |              |           |         |                |      | 111111111 |       |
| 55        | Workbench       |   |       |              |           |         |                |      |           |       |
|           | System          | ~ |       |              |           |         |                |      |           |       |

Once the service is installed it needs to be enabled. Therefor click on the service and press *ENABLE* in the top, right corner.

| () Orthurs |                             | Services                                | admin 🕐 🖻             |  |  |
|------------|-----------------------------|-----------------------------------------|-----------------------|--|--|
|            | > Cybus                     | Service Id: s7device ENABLE             | RECONFIGURE DELETE    |  |  |
| 0          | Services                    | Name: S7 Device                         |                       |  |  |
| ٥          | Resources 🗸                 | Description: S7 Office Device Provider: |                       |  |  |
| Ø          | User Management 🗸 🗸 🗸 🗸 🗸 🗸 | Status: 🛑 DISABLED                      | EXPANU ALL RESOURCES  |  |  |
| ٢          | Explorer                    | Deviation: ONT ENABLED                  |                       |  |  |
| 55         | Workbench                   | Links:                                  | DOWNLOAD SERVICE FILE |  |  |
|            | System 🗸                    |                                         |                       |  |  |

You will be prompted to authorize all permissions the service needs to operate. After going through all of them, click on *ALLOW* to enable the service.

| 001         | vices                                                      |                                                 | admin 🥐 🗄                       |
|-------------|------------------------------------------------------------|-------------------------------------------------|---------------------------------|
| Autho       | rization Required                                          |                                                 |                                 |
| ► s7        | 'device S7 Device requi                                    | res the following configuration char            | nges to your Cybus Connectware: |
| Allow       | the following connections                                  | and endpoints                                   |                                 |
| 2           | s7Connection                                               | Host                                            | Port                            |
| 11          | Protocol: S7                                               | 192.168.10.60                                   | 102                             |
| These       | topics are used on the globa                               | I namespace of the broker and may cause o       | conflicts                       |
| Sul         | bscribe 🗸                                                  | Publish                                         |                                 |
| Sul<br>\${C | bscribe ↓<br>Sybus::MqttRoot}/DB1000/set                   | Publish                                         |                                 |
| Sul<br>\${C | bscribe ↓<br>Sybus::MqttRoot}/DB1000/set                   | Publish<br>\${Cybus::MqttRoot}/DB1000           |                                 |
| Sul<br>S(C  | bscribe ↓<br>Cybus::MqttRoot}/DB1000/set                   | Publish \${Cybus::MqttRoot}/DB1000 1-2 of 2 < > |                                 |
| Sul<br>\${C | bscribe ↓<br>cybus::MqttRoot}/DB1000/set<br>Rows per page: | Publish \${Cybus::MqttRoot}/DB1000 1-2 of 2 < > |                                 |

If everything went well, the service should change its status to **ENABLED** (green).

| S          | services                                        |                                               |                      |                                 |                                                                                                    | a        | amin         | 0              |
|------------|-------------------------------------------------|-----------------------------------------------|----------------------|---------------------------------|----------------------------------------------------------------------------------------------------|----------|--------------|----------------|
|            |                                                 |                                               |                      |                                 |                                                                                                    |          |              |                |
|            | Service Id: s                                   | 7device                                       |                      | DISARIE                         | REC                                                                                                    | ONFIGURE | D            | ELETE          |
|            | Name: S                                         | 7 Device                                      |                      | DISABLE                         | neo.                                                                                                    | UNITOORL |              | to be to 1 to  |
|            | Description: S                                  | 7 Office Device                               |                      |                                 |                                                                                                    |          |              |                |
|            | Provider:                                       |                                               |                      |                                 | со                                                                                                    | LLAPSE A | LL RESO      | JRCES          |
|            | Status:                                         | ENABLED                                       |                      |                                 | _                                                                                                    |          |              |                |
|            | Deviation:                                      | NO DEVIATION                                  |                      |                                 |                                                                                                    |          |              |                |
|            | Links:                                          |                                               |                      |                                 | 0                                                                                                    | OWNLOA   | D SERVIC     | E FILE         |
|            |                                                 |                                               |                      |                                 |                                                                                                    |          |              |                |
|            |                                                 |                                               |                      |                                 |                                                                                                    |          |              |                |
| SER\       | VICE LOGS                                       |                                               |                      |                                 |                                                                                                    |          |              | ~              |
|            |                                                 |                                               |                      |                                 |                                                                                                    |          |              |                |
| CON        | TAINERS                                         | 0                                             |                      |                                 |                                                                                                    |          |              | ~              |
|            |                                                 |                                               |                      |                                 |                                                                                                    |          |              |                |
|            |                                                 |                                               |                      |                                 |                                                                                                    |          |              |                |
| VOL        | UMES                                            | 0                                             |                      |                                 |                                                                                                    |          |              | ^              |
|            |                                                 |                                               |                      |                                 |                                                                                                    |          |              |                |
|            |                                                 |                                               |                      |                                 |                                                                                                    |          |              |                |
| CON        | NECTIONS                                        | 1                                             |                      |                                 |                                                                                                    |          |              | ^              |
|            |                                                 |                                               |                      |                                 |                                                                                                    | Q        | ш            | Ŧ              |
|            | Name                                            | Protocol                                      | Host                 | Port                            |                                                                                                    | Status   |              |                |
|            |                                                 |                                               |                      |                                 |                                                                                                    |          |              |                |
|            | s7Connection                                    | \$7                                           | 192.168.10.60        | 102                             |                                                                                                    | CON      | INECTED      |                |
|            |                                                 |                                               |                      | Rows per page:                  | 15 👻                                                                                                    | 1 1 of 1 | <            | >              |
|            |                                                 |                                               |                      |                                 |                                                                                                    |          |              |                |
| <b>END</b> | POINTS                                          | 2                                             |                      |                                 |                                                                                                    |          |              | ×              |
| F MILL     |                                                 | 2                                             |                      |                                 |                                                                                                    | 154. ×   | No. 1        |                |
| END        |                                                 |                                               |                      |                                 |                                                                                                    | Q        | ш            | Ŧ              |
| END        |                                                 |                                               |                      |                                 |                                                                                                    |          |              |                |
|            | Name                                            | Connection                                    | Protocol             | Operation                       | Rules                                                                                                    |          | Status       |                |
|            | Name                                            | Connection                                    | Protocol             | Operation                       | Rules                                                                                                    |          | Status       |                |
|            | Name<br>s7EndpointDB1000                        | Connection<br>s7Connection                    | Protocol<br>S7       | Operation<br>subscribe          | Rules  Il  Cl  Stone                                                                                                    |          | Status       | ABLED          |
|            | Name<br>s/EndpointDB1000                        | Connection<br>s/Connection                    | Protocol<br>S7       | Operation<br>subscribe          | Rules  I  G  L  G  Rules  Rules  Rule |          | Status<br>EN | ABLED          |
|            | Name<br>s7EndpointDB1000<br>s7EndpointDB1000Wri | Connection<br>s7Connection<br>te s7Connection | Protocol<br>S7<br>S7 | Operation<br>subscribe<br>write | Rules                                                                                                    |          | Status<br>EN | ABLED<br>ABLED |

9

To see the incoming data go to the **Explorer** Tab in the Connectware and see the MQTT topic we specified in the Commissioning Files.

To watch data flowing simply go to the **Explorer** Tab and activate watching for the topics we are interested in. To see the value change just publish a value like described in the Writing Data section.

| Data Topics                                  |                                       | Monitor                         |                                     |              |  |
|----------------------------------------------|---------------------------------------|---------------------------------|-------------------------------------|--------------|--|
| ▲ services/s7device                          |                                       | Торіс                           | Data                                | Actions      |  |
| DB1000<br>set<br>s7EndpointDB1000/address:DB | e services/s7device<br>10,X0.0 DB1000 | services/s7device<br>DB1000     | true                                | Î            |  |
| s7EndpointDB1000Write/addre                  | ss:DR10,X0 0/s                        | services/s7device/DB1000<br>set | <pre>~ {     "value" : true }</pre> |              |  |
| History                                      |                                       |                                 |                                     | II 🙃         |  |
| 2020-07-15T09:54:48.933Z                     | service<br>DB10                       | es/s7device<br>00               | true                                | Cybus-object |  |
| 2020-07-15T09:54:49.939Z                     | servio                                | es/s7device                     | true                                | Cybus-object |  |

### Summary

In this Cybus Learn article we learned how to connect and use a S7 device on the Connectware. See Example Project Repo for the complete Commissioning File. If you want to keep going and get started with connecting your own S7 device with custom addressing, please visit the Reference docs to get to know all the Connectware S7 protocol features.

### **Going further**

A good point to go further from here is the Service Basics Lesson, it covers how to use the data from your S7 device.

Disclaimer: Step7, TIA Portal, S7, S7-1200, Sinamics are trademarks of Siemens AG

Cybus is a specialist for secure IIoT Edge software, headquartered in Germany. Cybus Connectware serves smart factories as a universal Edge and DevOps hub. Machine builders and providers of IIoT services use the Cybus Connectware as a software-based gateway. As early as 2017, Cybus published the first secure industrial connector for machine data according to today's DIN SPEC 27070 standard. Industry analyst Gartner named Cybus a worldwide "Cool Vendor". Today, the company counts medium-sized and large companies from numerous industrial sectors such as mechanical engineering, automotive and aviation among its customers.

Cybus GmbH · Osterstraße 124 · 20255 Hamburg · Germany · www.cybus.io · hello@cybus.io · (+49) 40 228 58 68 51

## Summary

In this Cybus Learn article we learned how to connect and use a S7 device on the Connectware. See Example Project Repo for the complete Commissioning File. If you want to keep going and get started with connecting your own S7 device with custom addressing, please visit the Reference docs to get to know all the Connectware S7 protocol features.

# **Going further**

A good point to go further from here is the Service Basics Lesson, it covers how to use the data from your S7 device.

Disclaimer:

Step7, TIA Portal, S7, S7-1200, Sinamics are trademarks of Siemens AG